# MANUAL DO SISTEMA DE CONSELHOS

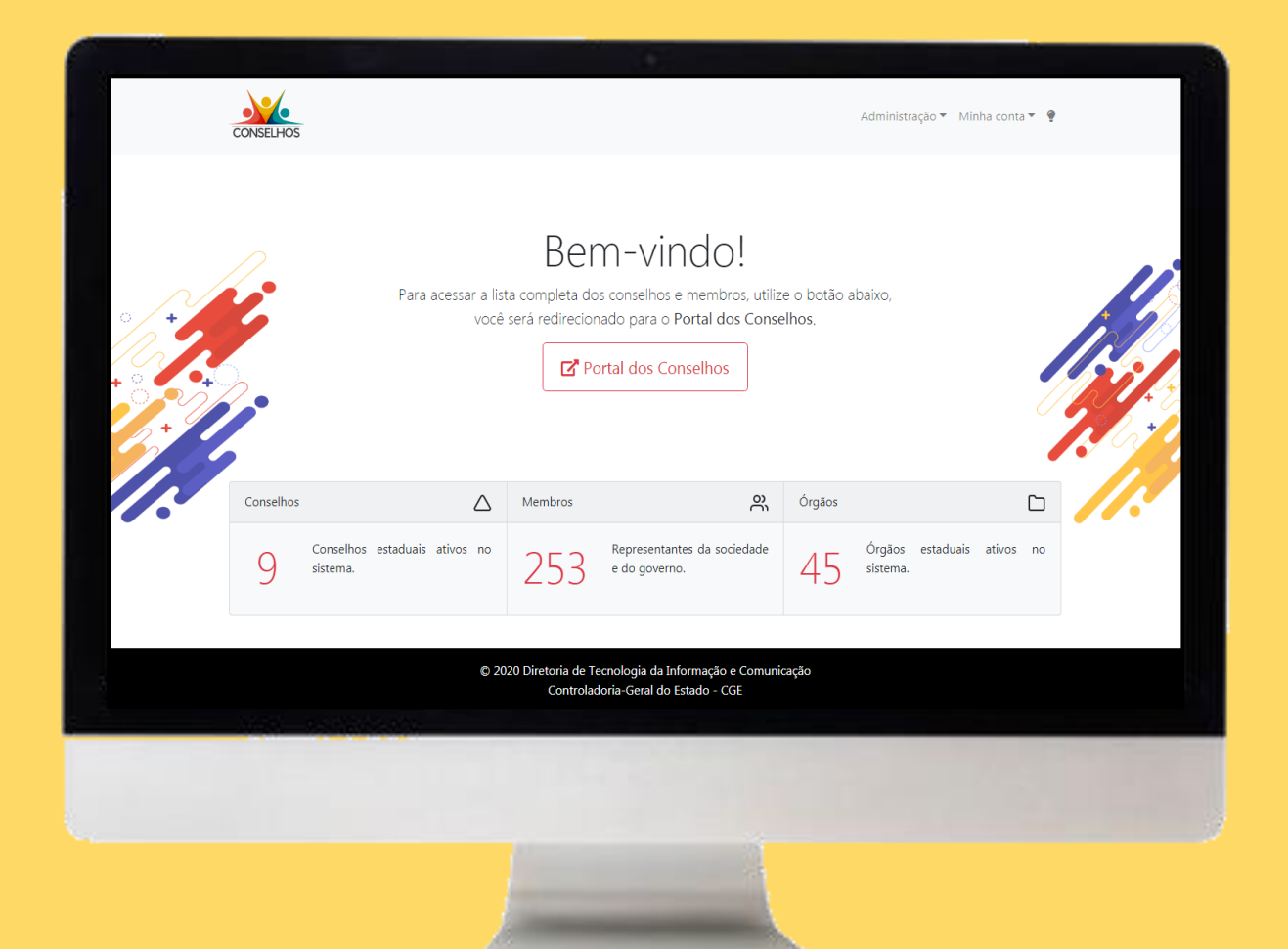

Prefeitura Municipal de Sete Lagoas Subsecretaria de Tecnologia da Informação 2021

### **SUMÁRIO**

| O PORTAL DOS CONSELHOS                                                     | 4  |
|----------------------------------------------------------------------------|----|
| CONHECENDO O PORTAL                                                        | 5  |
| O SISTEMA DE CONSELHOS                                                     | 6  |
| CONHECENDO O SISTEMA DE CONSELHOS                                          | 6  |
| COMO ACESSAR O SISTEMA?                                                    | 6  |
| COMO OBTER LOGIN E SENHA?                                                  | 9  |
| COMO RECUPERAR MINHA SENHA?                                                | 9  |
| COMO ATUALIZAR INFORMAÇÕES DE PERFIL E TROCAR SENHA?                       | 10 |
| PERFIS DE ACESSO AO SISTEMA DE CONSELHOS                                   | 12 |
| PERFIL I: ADMINISTRADOR (TI E CONTROLE SOCIAL)                             | 13 |
| PERFIL II: ADMINISTRADOR INTERMEDIÁRIO (CONTROLADOR SETORIAL/SECCIONAL)    | 14 |
| PERFIL III: RESPONDENTE (SECRETARIA EXECUTIVA)                             | 15 |
| PERGUNTAS E RESPOSTAS SOBRE PERFIS DE ACESSO                               | 16 |
| INSTRUÇÕES DE USO PARA PERFIL RESPONDENTE                                  | 16 |
| COMO CADASTRAR AS INFORMAÇÕES BÁSICAS DE UM CONSELHO?                      | 16 |
| QUAIS AS INFORMAÇÕES NECESSÁRIAS PARA CADASTRO DE UM CONSELHO?             | 17 |
| COMO EDITAR AS INFORMAÇÕES BÁSICAS DE UM CONSELHO?                         | 21 |
| COMO CADASTRAR MEMBROS EM UM CONSELHO?                                     | 21 |
| QUAIS AS INFORMAÇÕES NECESSÁRIAS PARA CADASTRO DE UM MEMBRO DO CONSELHO? . | 23 |
| COMO EDITAR UM MEMBRO CADASTRADO?                                          | 24 |
| COMO DESATIVAR UM MEMBRO CADASTRADO?                                       | 25 |
| COMO CADASTRAR A AGENDA E PAUTAS DE REUNIÕES DO CONSELHO?                  | 26 |
| QUAIS AS INFORMAÇÕES NECESSÁRIAS PARA CADASTRO DE AGENDA?                  | 27 |
| COMO CADASTRAR AS ATAS DE REUNIÃO NO SISTEMA?                              | 28 |
| QUAIS AS INFORMAÇÕES NECESSÁRIAS PARA CADASTRO DE ATA DE REUNIÃO?          | 31 |
| COMO EDITAR/ATUALIZAR INFORMAÇÕES DE AGENDA E PAUTAS DE REUNIÃO?           | 32 |
| COMO EDITAR/ATUALIZAR INFORMAÇÕES DE ATA DE REUNIÃO?                       | 32 |
| COMO EXPORTAR PLANILHAS?                                                   | 34 |
| INSTRUÇÕES DE USO PARA PERFIL ADMINISTRADOR INTERMEDIÁRIO                  | 35 |
| COMO CADASTRAR USUÁRIOS?                                                   | 35 |
| QUAIS AS INFORMAÇÕES NECESSÁRIAS PARA CADASTRO DE USUÁRIO?                 | 36 |
| COMO VISUALIZAR AS INFORMAÇÕES DE CADASTRO DE USUÁRIO?                     | 37 |
| COMO EDITAR/ATUALIZAR AS INFORMAÇÕES DE CADASTRO DE USUÁRIO?               | 38 |
| COMO ATIVAR/DESATIVAR USUÁRIO?                                             | 39 |
| CONTATO EM CASO DE DÚVIDAS                                                 | 40 |

### LISTA DE FIGURAS

| Figura 1: página inicial do Portal dos Conselhos                                  | 5  |
|-----------------------------------------------------------------------------------|----|
| Figura 2: destaque para as partes 1 e 2 da página inicial do Portal dos Conselhos | 7  |
| Figura 3: opções de acesso do Portal dos Conselhos                                | 7  |
| Figura 4: página inicial para login no "Sistema de Conselhos"                     | 8  |
| Figura 5: tela inicial do Sistema de Conselhos                                    | 9  |
| Figura 6: tela para redefinição/recuperação de senha                              | 10 |
| Figura 7: tela de informações de cadastro                                         | 11 |
| Figura 8: atualizar usuário                                                       | 12 |
| Figura 9: níveis de acesso ao "Sistema de Conselhos"                              | 12 |
| Figura 10: lista de conselhos do usuário                                          | 17 |
| Figura 11: tela de cadastro das informações do conselho                           | 20 |
| Figura 12: tela para cadastro de membros conselheiros                             | 22 |
| Figura 13: adminstração de membros                                                | 24 |
| Figura 14: botões para cadastro de agenda e atas                                  | 26 |
| Figura 15: tela para cadastro de agenda e pauta                                   | 27 |
| Figura 16: administração de agendas, pautas e atas de reunião                     | 29 |
| Figura 17: tela de cadastro de ata de reunião                                     | 30 |
| Figura 18: tela de visualização de pauta                                          | 30 |
| Figura 19: tela com informações de pauta e ata                                    | 33 |
| Figura 20: botão exportar                                                         | 34 |
| Figura 21: opções de campos para exportação                                       | 34 |
| Figura 22: administração de usuários                                              | 35 |
| Figura 23: tela de cadastro de usuário                                            | 36 |
| Figura 24: visualizar cadastro de usuário                                         | 38 |

# **O PORTAL DOS CONSELHOS**

Reafirmando seu compromisso com a consolidação da transparência, do acesso à informação e do fortalecimento da democracia participativa em Sete Lagoas, a Prefeitura Municipal de Sete Lagoas disponibliza aos **conselhos** municipais e a toda a **sociedade** o Portal dos Conselhos.

http://conselhosmunicipais.setelagoas.mg.gov.br/

O Portal reúne, em um só endereço, informações relevantes e atualizadas sobre a composição e atuação dos conselhos de políticas públicas municipais, facilitando o acompanhamento das ações destas importantes arenas de participação democrática e de controle social.

O objetivo desta iniciativa é fornecer um instrumento de apoio, incentivo e fortalecimento à gestão transparente, democrática, participativa e colaborativa, princípios sobre os quais se fundamentam a atuação das instituições participativas atuantes **no município de Sete Lagoas-MG**.

"Só a participação cidadã é capaz de mudar o país".

Herbert de Souza, o Betinho.

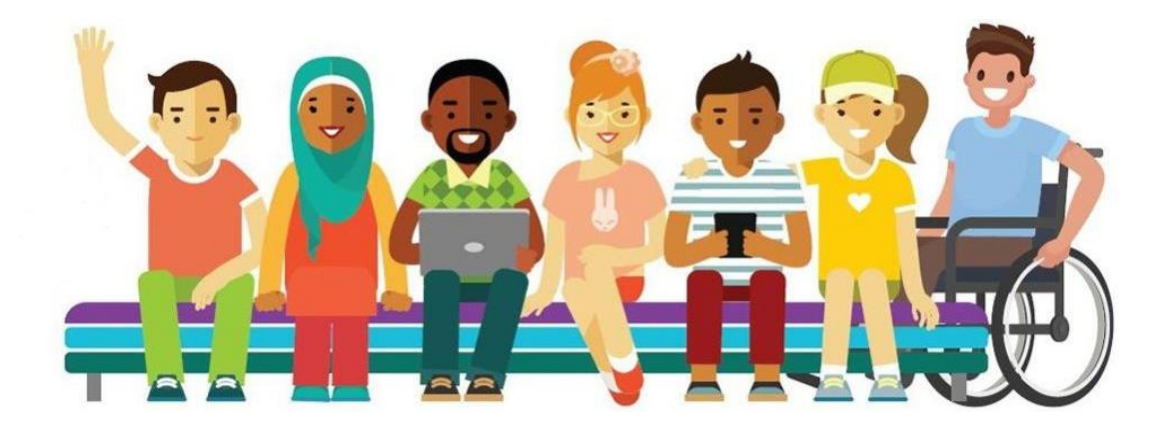

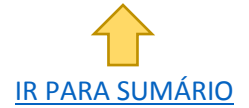

# **CONHECENDO O PORTAL**

A página inicial do Portal dos Conselhos está dividida em 3 partes, nas quais o visitante poderá encontrar:

- Opção de acessibilidade (contraste), botões para redes sociais da PMSL, contato telefônico, e-mail, texto de apresentação e os botões "acesso sistema" e "acesso cidadão";
- Estatatísticas básicas de informações registradas no sistema;
- 3. Seção de notícias.

. . . . . . . . . .

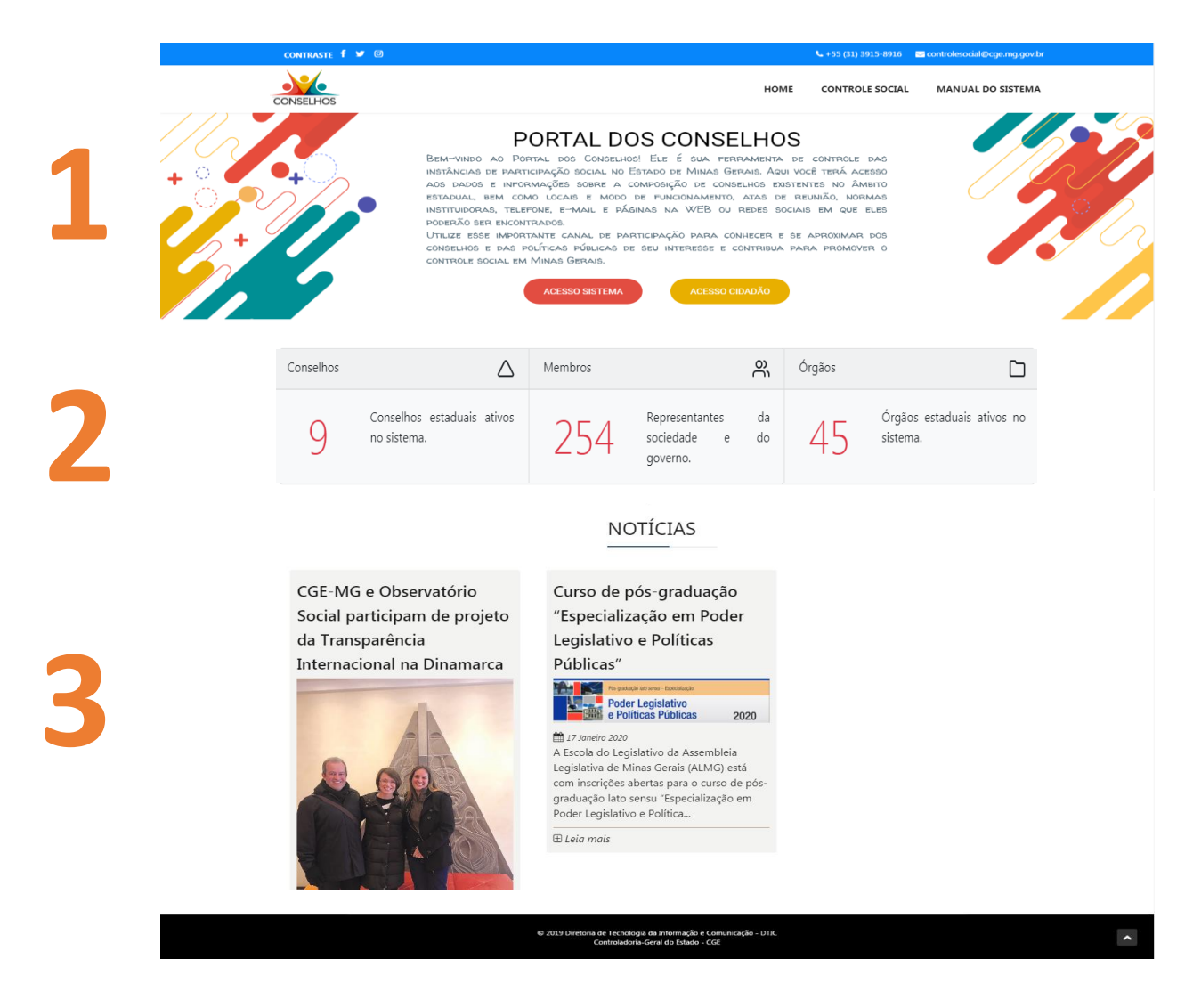

Figura 1: página inicial do Portal dos Conselhos

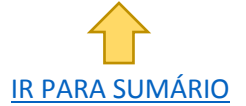

# **O SISTEMA DE CONSELHOS**

. . . . . . . . . .

O Sistema de Conselhos é um sistema totalmente web (on-line), desenvolvido pela Controladoria-Geral do Estado de Minas Gerais, por meio da Diretoria Central de Controle Social – DCS e da Diretoria de Tecnologia da Informação e Comunicação – DTIC. Baseado em tecnologias livres como o PHP, Apache, JavaScript e MySQL, o sistema pode ser acessado em computadores e smartphones, bastando apenas que seu visitante possua um navegador web, um usuário e uma senha de acesso.

# **CONHECENDO O SISTEMA DE CONSELHOS**

Para que você realize seu acesso ao sistema, compreenda suas funcionalidades e identifique seu perfil de usuário, apresentaremos nesta seção perguntas e respostas que lhe ajudarão nessas atividades.

> ATENÇÃO! Certifique-se de que você possui login e senha para acesso ao sistema. Veja mais informações na seção <u>"como obter login e senha?"</u>

### COMO ACESSAR O SISTEMA?

O acesso ao Sistema dos Conselhos se dará por meio de um clique no botão "ACESSO SISTEMA", localizado na página inicial do Portal dos Conselhos, conforme demonstram as figuras 2 e 3.

http://conselhosmunicipais.setelagoas.mg.gov.br/

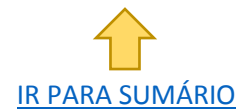

| CONTRASTE | · 🖌 Ø                                                                                                    |                                                                                                    |                                                                                                    | <b>\$</b> +55 (31) 39                                                                                                    | 915-8916 🛛 🖂 controlesocial@cge.mg.gov.ł         | br |
|-----------|----------------------------------------------------------------------------------------------------|----------------------------------------------------------------------------------------------------|----------------------------------------------------------------------------------------------------|----------------------------------------------------------------------------------------------------|--------------------------------------------------|----|
| CONSELHOS |                                                                                                    |                                                                                                    | ном                                                                                                    | /IE CONTROLI                                                                                                    | E SOCIAL MANUAL DO SISTEMA                       | 4  |
|           | P<br>BEM-VINDO AO PO<br>INSTÂNCIAS DE PART<br>AOS DADOS E INFOR<br>ESTADUAL, BEM COM<br>INSTITUIDORAS, TELE<br>PODERÃO SER ENCON<br>UTILIZE ESSE IMPOR<br>CONSELHOS E DAS E<br>CONTROLE SOCIAL EM | ORTAL DOS<br>CONSELHO<br>CIPAÇÃO SOCIAL NO E<br>IMAÇÕES SOBRE A CO<br>TONE, E-MAIL E PÁC<br>TRADOS.<br>TANTE CANAL DE PAI<br>DOLÍTICAS PÚBLICAS DI<br>MINAS GERAIS.<br>ACESSO SISTEMA | DS CONSELHO<br>DS! ÉLE É SUA FERRAMENTA<br>ESTADO DE MINAS GERAIS. AQU<br>COMPOSIÇÃO DE CONSELHOS EX<br>DE FUNCIONAMENTO, ATAS DI<br>GINAS NA WEB OU REDES SU<br>RTICIPAÇÃO PARA CONHECER E<br>E SEU INTERESSE E CONTRIBUA<br>ACESSO CIDADÃO | S<br>DE CONTROLE<br>JI VOCÊ TERÁ ACE<br>SISTENTES NO ÂM<br>E REUNIÃO, NORM<br>DCIAIS EM QUE E<br>SE APROXIMAR<br>PARA PROMOVE | DAS<br>ESSO<br>BITO<br>MAS<br>ELES<br>DOS<br>R 0 |    |
| Conselhos | $\bigtriangleup$                                                                                                    | Membros                                                                                                    | с,<br>oj                                                                                                    | Órgãos                                                                                                    |                                                  |    |
| 9         | Conselhos estaduais ativos<br>no sistema.                                                                                                    | 254                                                                                                    | Representantes da<br>sociedade e do<br>governo.                                                                                                    | 45                                                                                                    | Órgãos estaduais ativos no<br>sistema.           |    |

. . . . . . . . . . .

Figura 2: destaque para as partes 1 e 2 da página inicial do Portal dos Conselhos

Ao acessar o Portal dos Conselhos, o usuário deve clicar em "Acesso Sistema" [figura 3]:

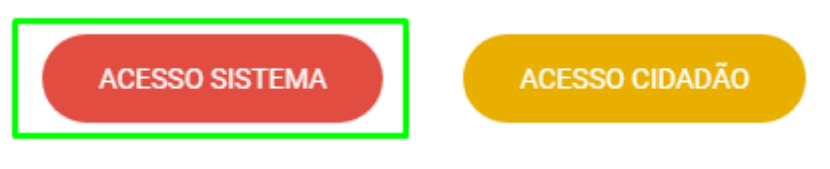

Figura 3: opções de acesso do Portal dos Conselhos

O usuário será redirecionado para a página do "Sistema de Conselhos" e deverá informar o **login e senha** cadastrados. Após, deverá clicar no botão "entrar" [figura 4].

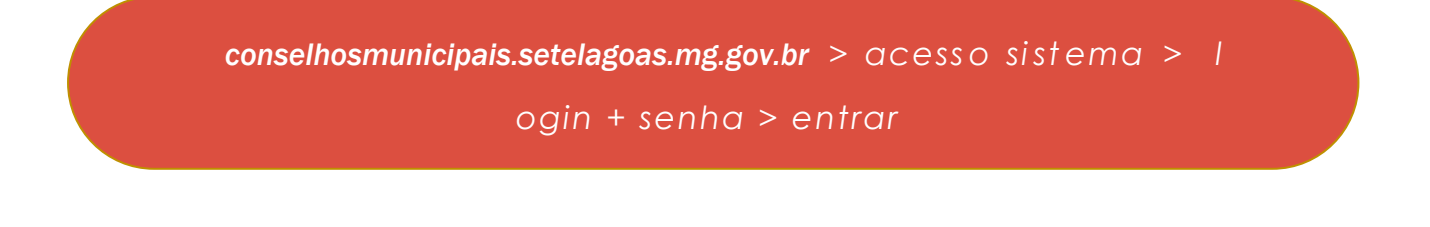

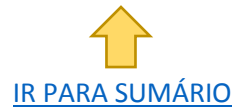

| CONSELHOS<br>Página Inicial / Login |                                                      | ➡ Entrar 🥊 |
|-------------------------------------|------------------------------------------------------|------------|
|                                     | Login                                                |            |
|                                     | Por favor, preencha os seguintes campos para entrar: |            |
|                                     | Login                                                |            |
|                                     | Senha                                                |            |
|                                     | ✓ Lembre-me                                          |            |
|                                     | Entrar                                               |            |
|                                     | Esqueceu sua senha?                                  | -          |

Figura 4: página inicial para login no "Sistema de Conselhos"

**NOTA:** Destaca-se no canto superior direito da figura 4 o ícone de acessibilidade para pessoas com baixa visão.

Ao acessar o sistema, o usuário visualizará a tela inicial de boas vindas. Ela está dividida em 3 partes principais [figura 5]:

- Menu superior, composto pelas guias "Administração" e "Minha conta";
- Saudação de boas vindas e botão de retorno ao Portal dos Conselhos;
- 3. Estatísticas dos registros no sistema.

..........

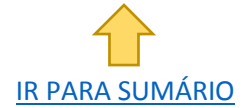

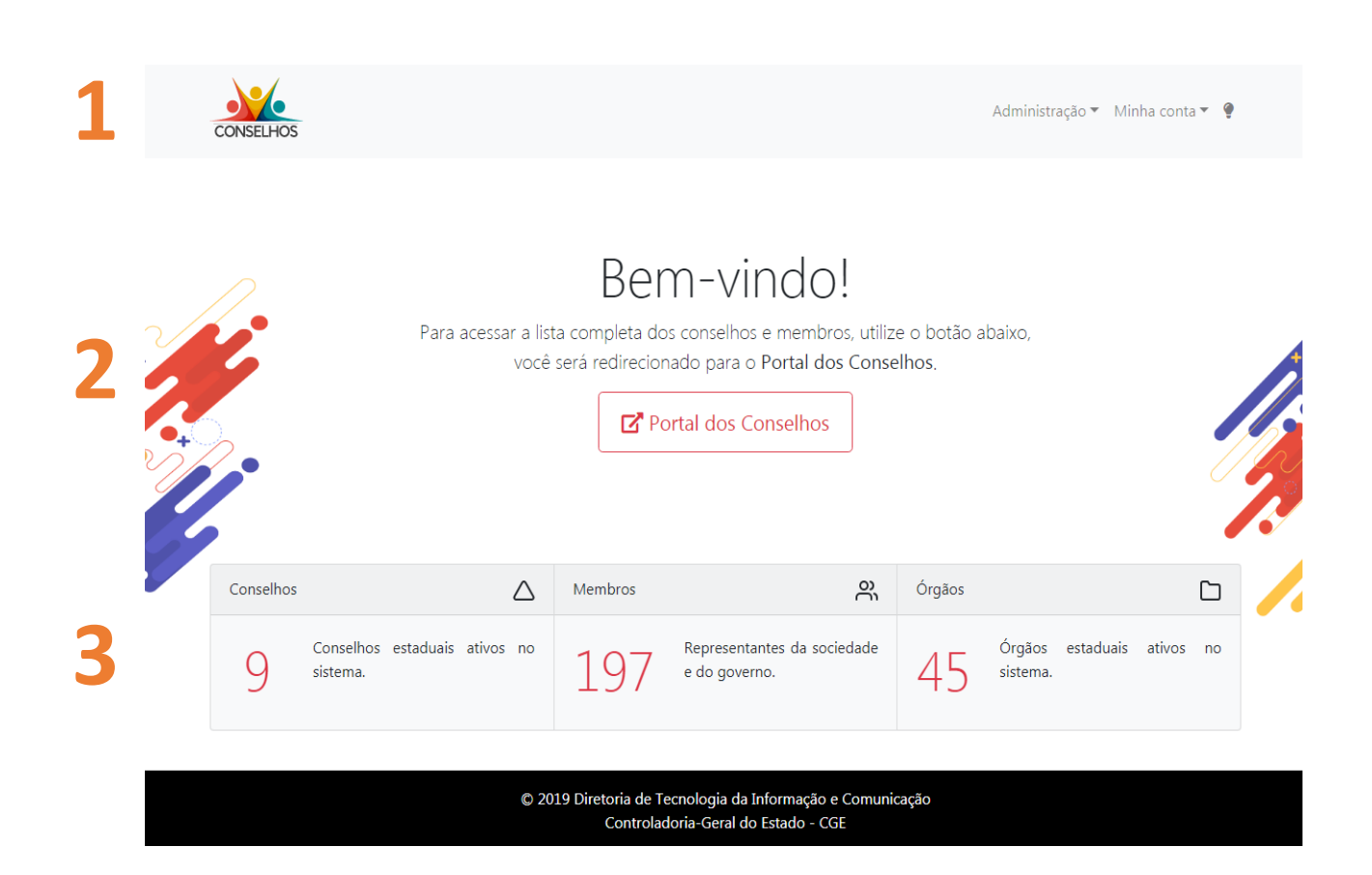

Figura 5: tela inicial do Sistema de Conselhos

# **COMO OBTER LOGIN E SENHA?**

.....

O login e senha serão obtidos mediante cadastro e ativação no sistema. O cadastro e ativação serão realizados por usuário com perfil de acesso superior ao solicitante (ver perfis de acesso). Não há opção para autocadastramento do usuário.

### COMO RECUPERAR MINHA SENHA?

1 - Na página inicial para login no sistema [figura 4], clique em "esqueceu sua senha?", abaixo do botão "entrar".

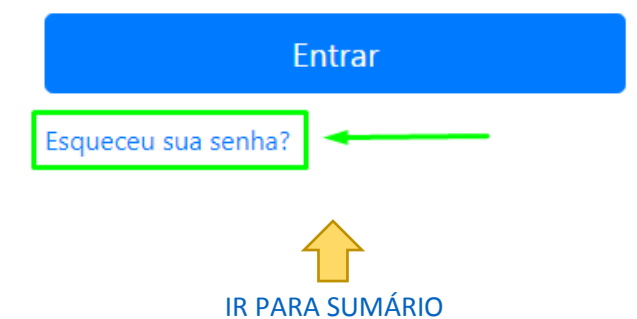

Será exibida a tela da figura 6.

......

2 – Insira o e-mail cadastrado no sistema e clique no botão "enviar".

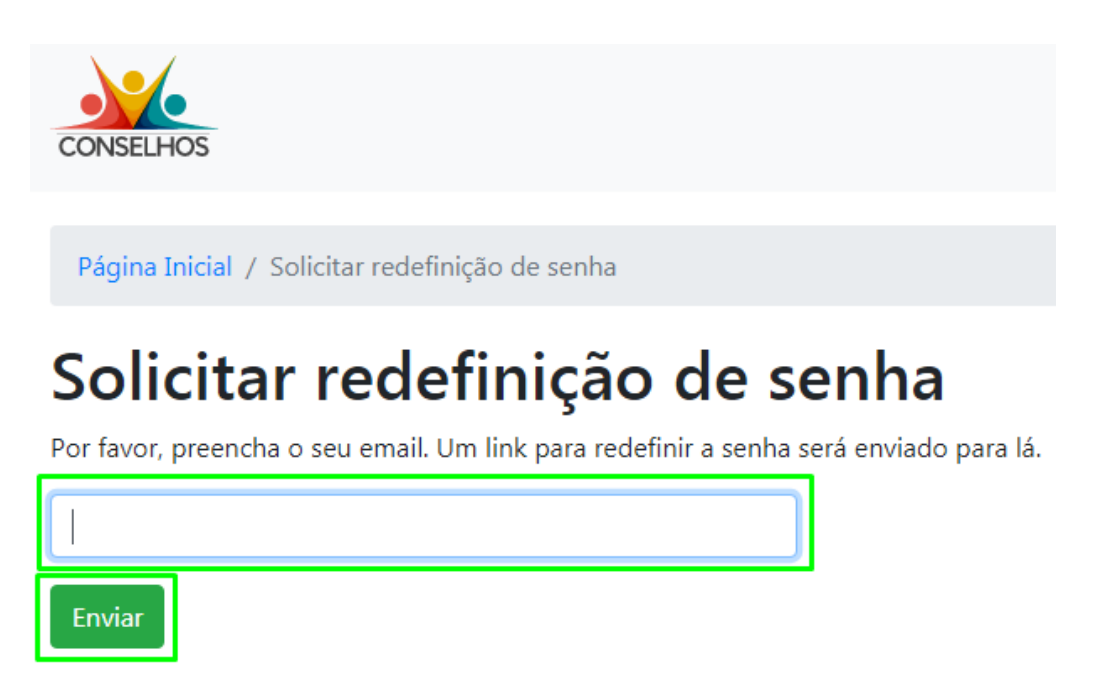

Figura 6: tela para redefinição/recuperação de senha

### COMO ATUALIZAR INFORMAÇÕES DE PERFIL E TROCAR SENHA?

1 - No menu superior, clique na guia "minha conta" e, em seguida, escolha a opção "perfil";

Minha conta > Perfil

Serão exibidas as informações de seu cadastro, conforme figura 7;

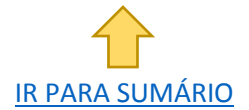

Enviar

|   | CONSELHOS               | Administração 🔻   | Minha conta 🔻 | Ŷ |
|---|-------------------------|-------------------|---------------|---|
|   |                         |                   | & Perfil      |   |
|   | Página Inicial / Perfil |                   | 🕞 Sair        |   |
| [ | respondente<br>🛯 Editar | teste             |               |   |
|   | ID                      | 53                |               |   |
|   | Nome                    | respondente teste |               |   |
|   | Email                   | ecge.mg.gov.br    |               |   |
|   | Login                   | respondente.teste |               |   |
|   | Data do cadastro        | 17/07/2019 11:24  |               |   |
|   | Conselhos               | Conselho de Teste |               |   |
|   | Perfil                  | Respondente       |               |   |

Figura 7: tela de informações de cadastro

🕜 Editar

2 - Clique no botão "editar";

. . . . . . . . . .

3 - Será exibida a tela de atualização do usuário [figura 8];

4 - Insira os dados que deseja atualizar e clique no botão Salvar "salvar".

**Pronto!** Depois disso suas alterações estarão salvas e você estará habilitado para usá-las com segurança no sistema!

Minha conta > Perfil > Editar > Salvar

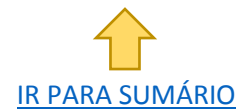

| CONSELHOS                        |               |                   | Administração          | 🔹 Minha conta 👻 🥊 |
|----------------------------------|---------------|-------------------|------------------------|-------------------|
| Página Inicial / Perfil / Editar |               |                   |                        |                   |
| Atualizar Usuá                   | rio: responde | nte teste         |                        |                   |
| Nome *                           |               | Email *           |                        |                   |
| respondente teste                |               | panianian de 8 -y | <del>onngigotiki</del> |                   |
| Login *                          | Senha         |                   | Repita a senha         |                   |
| respondente.teste                |               |                   |                        |                   |
| Salvar                           |               |                   |                        |                   |

. . . . . . . . . .

Figura 8: atualizar usuário

# PERFIS DE ACESSO AO SISTEMA DE CONSELHOS

O "Sistema de Conselhos" permite o cadastro de 3 (três) tipos de perfis de acesso [figura 9]:

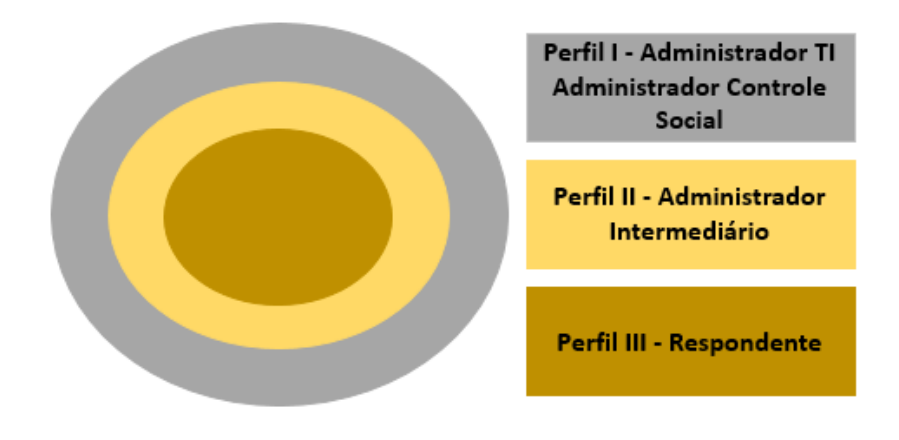

Figura 9: níveis de acesso ao "Sistema de Conselhos"

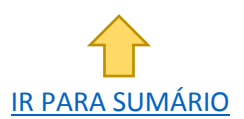

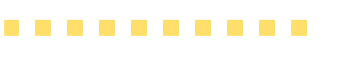

A hierarquia dos perfis de acesso é a seguinte (da maior para a menor):

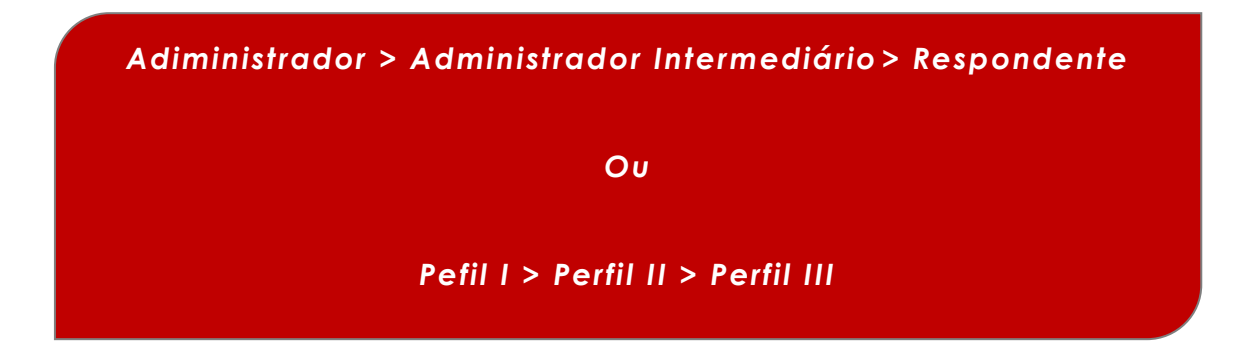

As atribuições de cada usuário dentro do Sistema de Conselhos dependerão do perfil de acesso cadastrado.

### PERFIL I: ADMINISTRADOR (TI E CONTROLE SOCIAL)

### ADMINISTRADOR (TI)

#### Quem:

• Servidor vinculado à Subsecretaria de Tecnologia da Informação

#### Principais atribuições:

 Responsável pela manutenção/atualização do sistema no que se refere a soluções tecnológicas.

#### Nível de acesso:

• Acesso liberado a todas as funcionalidades do sistema.

### ADMINISTRADOR (CONTROLE SOCIAL)

#### Quem:

 Servidor vinculado à Diretoria Central de Controle Social – DCS da CGE-MG.

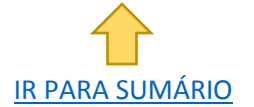

#### Principais atribuições:

. . . . . . . . . .

- Cadastrar e atualizar as bases de órgãos, representações e conselhos no sistema;
- Solicitar ao administrador (TI) alterações no software do sistema;
- Cadastrar, validar, ativar e desativar usuários nos perfis administrador, administrador intermediário e respondente;
- Recuperar manualmente login e senha de outros usuários;
- Atualizar vinculação de usuários com conselhos (redefinir vinculação);
- Solucionar dúvidas dos usuários.

#### Nível de acesso:

• Acesso liberado a todas as funcionalidades do sistema.

### PERFIL II: ADMINISTRADOR INTERMEDIÁRIO (CONTROLADOR SETORIAL/SECCIONAL)

#### Quem:

 Chefes das Controladorias Setoriais e Seccionais – unidades descentralizadas da Controladoria-Geral nos órgãos e entidades estaduais.

#### Principais atribuições:

- Cadastrar, validar, ativar e desativar usuários de mesma hierarquia (administrador intermediário) ou inferior (respondente);
- Acompanhar e incentivar o cadastro de informações dos conselhos pelos usuários respondentes sob sua responsabilidade;
- Contatar os respondentes sob sua responsabilidade caso encontre divergências ou inconsistências nas informações dos conselhos;

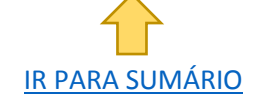

- Reportar erros ou falhas do sistema ao Administrador (Controle Social), bem como dúvidas próprias ou de respondentes as quais não consiga resolver;
- <u>Recuperar manualmente login e senha de outros usuários</u> (de mesmo perfil ou inferior).

#### Nível de acesso:

• Acesso liberado às funcionalidades de gestão de conselhos, agenda, membros e de outros usuários sob sua responsabilidade.

### PERFIL III: RESPONDENTE (SECRETARIA EXECUTIVA)

#### Quem:

. . . . . . . . . .

• Preferencialmente, um membro da secretaria executiva ou unidade equivalente do conselho.

#### Principais atribuições:

- Inserir e manter atualizadas as informações acerca do(s) conselho(s) sob sua responsabilidade;
- Inserir e manter atualizados os nomes e informações dos membros conselheiros;
- Desativar membros que não fazem mais parte do(s) conselho(s);
- Inserir e manter atualizadas as informações sobre a agenda e pauta do(s) conselho(s);
- Inserir as atas de reuniões conforme agenda.

#### Nível de acesso:

 Acesso liberado às funcionalidades de gestão de conselhos, agenda e membros.

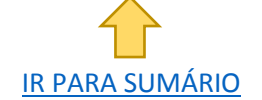

### PERGUNTAS E RESPOSTAS SOBRE PERFIS DE ACESSO

......

**PERGUNTA 1:** Qualquer pessoa poderá criar uma conta de acesso ao "Sistema de Conselhos?

 RESPOSTA: Não. O cadastro no sistema será permitido apenas aos responsáveis pela inclusão de informações referentes aos conselhos (Perfil III - Respondente), aos responsáveis pelas Controladorias Setoriais e Seccionais (Perfil II - Administrador Intermediário) e aos administradores do sistema (Perfil I -Administrador TI e Administrador DCS).

**PERGUNTA 2:** Como serão criados os *logins* e senhas de acesso para os usuários de Perfil III – Respondente?

 RESPOSTA: Os logins e senhas dos usuários de Perfil III – Respondente poderão ser cadastradas pelos usuários de Perfil I -Administrador ou pelos usuários de Perfil II – Administrador Intermediário, ou seja, por servidor da Diretoria Central de Controle Social (DCS) ou pelos Controladores Setoriais/Seccionais dos Órgãos/Entidades aos quais o conselho está subordinado administrativamente.

## INSTRUÇÕES DE USO PARA PERFIL RESPONDENTE

### COMO CADASTRAR AS INFORMAÇÕES BÁSICAS DE UM CONSELHO?

No menu superior, clique na guia "administração" e na opção
 "conselhos", conforme figura 10.

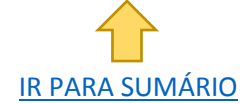

Administração > Conselhos 🗸 Administração 🔻 🛛 Minha conta 👻 🂡 Conselhos Agendas, Pautas e Atas de Reunião Página Inicial / Conselhos Membros Conselhos Exibindo 1-1 de 1 item. # Nome Status -- TODOS -- • 1 Conselho de Teste Ativo + 🕑

. . . . . . . . . .

3 - C

4 - A

Figura 10: lista de conselhos do usuário

2 - Localize o conselho (você pode usar os filtros de "nome" e "status");

|       | Exibindo 1 | I- <b>1</b> de <b>1</b> item. |                       |         |
|-------|------------|-------------------------------|-----------------------|---------|
|       | #          | Nome                          |                       | Status  |
|       |            |                               |                       | TODOS 🔻 |
| lique | e no l     | potão "editar";               | C                     |         |
| pós i | inseri     | r as informações,             | , clique em "salvar". | Salvar  |

# QUAIS AS INFORMAÇÕES NECESSÁRIAS PARA CADASTRO DE UM CONSELHO?

As informações básicas de um conselho são as seguintes:

- Nome: nome do conselho, comitê, comissão etc.;
- Status: Ativo ou Inativo. Caso seja escolhida a opção "Ativo", o sistema indicará que o conselho está em funcionamento e que as informações declaradas serão visualizadas por todo cidadão.

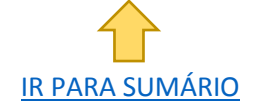

Caso contrário, declarando-se "Inativo", as informações não estarão disponibilizadas para acesso público no Portal;

- Órgão: nome do Órgão da Administração Pública ao qual o conselho encontra-se subordinado;
- Quantidade de membros: número de componentes do conselho, incluindo titulares e suplentes;
- Presidente: nome completo do presidente do conselho;

. . . . . . . . . .

- Vice-presidente: nome completo do vice-presidente do conselho, se houver;
- Secretaria(o) Executiva(o) / Geral: nome completo da(o) secretária(o) executiva(o) do conselho, se houver, ou nome da Secretária(o) Geral, se for o caso;
- Tipo de Normativo: campo para escolher o tipo de normativo que trata da criação do conselho, como Lei, Decreto, Portaria ou outro normativo;
- Normativo: número do normativo no formato número/ano;
- Link do normativo: endereço da WEB onde o normativo pode ser acessado, preferencialmente o site da <u>Assembleia Legislativa do</u> <u>Estado de Minas Gerais</u>, por manter os normativos atualizados (o link deve ser colado, "control C + control V");
- Endereço de Funcionamento: endereço do conselho;
- Telefone: Inserir código de DDD e o número do telefone;
- E-mail: endereço de e-mail institucional do conselho;
- Horário de Funcionamento: horário de funcionamento para o público externo, se não houver atendimento ao público externo, horário de funcionamento interno;
- Site / Redes Sociais: páginas ou contas oficiais do conselho na internet. Podem ser adicionados até quatro endereços (os links devem ser colados, "control C + control V");
- Regimento Interno: caso o regimento interno esteja divulgado na rede mundial de computadores, colar o link para acesso ("control C + control V"); caso não esteja disponível, inserir o arquivo que contenha o documento. Recomendamos que o arquivo esteja, preferencialmente, em formato "doc". Arquivos em formato "pdf"

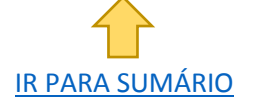

e documentos digitalizados não são recomendados pelas boas práticas de transparência pública. Caso o conselho não possua ainda um Regimento Interno, o usuário deverá marcar a opção "Não possui".

. . . . . . . . . .

ATENÇÃO!!! O links devem ser colados, "control C + control V"! Se forem digitados não funcionarão! Isto vale para todos os campos de link do sistema!

 Apresentação: neste espaço o usuário poderá fornecer informações sobre o conselho. Mínimo de 500 e máximo de 2.000 caracteres. Veja este exemplo:

Apresentação: "O Conselho de Teste possui natureza consultiva e deliberativa e foi criado no intuito de elaborar e fiscalizar as políticas públicas da área de teste. Está subordinado administrativamente à Secretaria de Teste - SETESTE. Sua composição é paritária, ou seja, possui a mesma quantidade de membros representantes do governo e da sociedade. Suas reuniões ordinárias são públicas e mensais, ocorrendo sempre na terça-feira de cada mês no primeira endereco de funcionamento informado abaixo. A população em geral pode entrar em contato diretamente conosco pessoalmente, por telefone ou e-mail. Além deste site, você também pode acompanhar nossas atividades pelas nossas redes sociais. Participe da elaboração e acompanhe as discussões sobre a política pública de teste. Seja bem-vindo!"

Os campos apresentados acima podem ser visualizados na figura 11:

Campos com asterisco [\*] são obrigatórios. O sistema não salva as demais informações se algum destes campos estiver em branco!!!

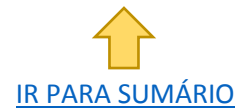

|                                                                                                    |                                                                                                    |                                                                                         | Ac                                       | Iministração 🤊                                                                  | Minha cont    | a ▼                  |
|----------------------------------------------------------------------------------------------------|----------------------------------------------------------------------------------------------------|-----------------------------------------------------------------------------------------|------------------------------------------|---------------------------------------------------------------------------------|---------------|----------------------|
| Página Inicial / Conselhos / 206 / Edita                                                                                                    | ar                                                                                                    |                                                                                         |                                          |                                                                                 |               |                      |
| tualizar Conselh                                                                                                    | າວ: 206                                                                                                    |                                                                                         |                                          |                                                                                 |               |                      |
| Altere o campo <b>status</b> para <b>ativo</b> , assim                                                                                                    | as informações do colegiado estarão disponiveis.                                                                                                    |                                                                                         |                                          |                                                                                 |               | ×                    |
| me *                                                                                                    |                                                                                                    |                                                                                         | Status *                                 |                                                                                 |               |                      |
| onselho de Teste                                                                                                    |                                                                                                    |                                                                                         | Ativo                                    |                                                                                 |               |                      |
| jão *                                                                                                    |                                                                                                    |                                                                                         | Quantidade de                            | e membros *                                                                     | 0             |                      |
| ecretaria de Teste                                                                                                    |                                                                                                    | × •                                                                                     | 4                                        |                                                                                 |               |                      |
| sidente *                                                                                                    | Vice-Presidente                                                                                                    |                                                                                         | Secretária(o) E                          | xecutiva(o)/G                                                                   | eral          |                      |
| residente Teste                                                                                                    |                                                                                                    |                                                                                         | Apoio Teste                              |                                                                                 |               |                      |
| o de normativo *                                                                                                    | Normativo *                                                                                                    |                                                                                         | Link do norma                            | itivo *                                                                         |               |                      |
| Decreto                                                                                                    | • 12345/1900                                                                                                    |                                                                                         | https://www                              | .almg.gov.br/                                                                   | home/index.ht | tml                  |
| dereço de funcionamento *                                                                                                    |                                                                                                    |                                                                                         |                                          |                                                                                 |               |                      |
| idade Administrativa                                                                                                    |                                                                                                    |                                                                                         |                                          |                                                                                 |               |                      |
| efone *                                                                                                    | E-mail *                                                                                                    |                                                                                         | Horário de fur                           | ncionamento *                                                                   | ĸ             |                      |
| 31) 8888-8888                                                                                                    | conselhoteste@teste.com.br                                                                                                    |                                                                                         | 09:00                                    | () até                                                                          | 17:00         |                      |
| Tipo *                                                                                                    | Tipo *                                                                                                    | 1                                                                                       | ïpo *                                    |                                                                                 |               |                      |
|                                                                                                    | Instagram                                                                                                    | ~                                                                                       | Twitter                                  |                                                                                 |               | •                    |
| Facebook                                                                                                    |                                                                                                    |                                                                                         |                                          |                                                                                 |               |                      |
| Facebook<br>Url *                                                                                                    | Url *                                                                                                    |                                                                                         | Jrl *                                    |                                                                                 |               |                      |
| Facebook<br>Url *<br>https://pt-br.facebook.com/<br>Remover                                                                                                    | Url * https://www.instagram.com/?hl=pt-br Remover                                                                                                    | -                                                                                       | Jrl *<br>https://twitter<br>Remover      | r.com/login?la                                                                  | ing=pt        |                      |
| Facebook Url* https://pt-br.facebook.com/ Remover Adicionar                                                                                                    | Url *  Url *  https://www.instagram.com/?hl=pt-br Remover                                                                                                    | ·                                                                                       | Jrl * https://twitter Remover            | r.com/login?la                                                                  | ing=pt        |                      |
| Facebook         Url *         https://pt-br.facebook.com/         Remover         Adicionar         Regimento Interno         https://www.almg.gov.br/home                                                                                                    | Url *         https://www.instagram.com/?hl=pt-br         Remover         ou         Escolher arquivo         Nenhum arquivo selection                                                                                                    | cionado                                                                                 | Jrl * https://twitten Remover ou         | r.com/login?la                                                                  | ing=pt        |                      |
| Facebook         Url *         https://pt-br.facebook.com/         Remover         Adicionar         Adicionar         Https://www.almg.gov.br/home         presentação *                                                                                                    | Url *         https://www.instagram.com/?hl=pt-br         Remover         ou         Escolher arquivo         Nenhum arquivo selection                                                                                                    | cionado                                                                                 | Jrl * https://twitten Remover ou         | r.com/login?la                                                                  | ng=pt         |                      |
| Facebook         Url *         https://pt-br.facebook.com/         Remover         Adicionar         Adicionar         Image: Regimento Interno         https://www.almg.gov.br/home         presentação *         O Conselho de Teste possui natureza cor         subordinado administrativamente à Seciedar         endereço de funcionamento informado a         mail. Além deste site, você também pode         sobre a política pública de teste. Seja baré | Url *         https://www.instagram.com/?hl=pt-br         Remover         ou         Escolher arquivo         Nenhum arquivo selec         sultiva e deliberativa e foi criado no intuito de elabor         etaria de Teste - SETESTE. Sua composição é paritária, de. Suas reuniões ordinárias são públicas e mensais, or ibaixo. A população em geral pode entrar em contato e a companhar nossas atividades pelas nossas redes so n-vindol | cionado<br>ar e fiscaliza<br>ou seja, po<br>correndo se<br>diretamenti<br>ciais. Partic | ou ou ou ou ou ou ou ou ou ou ou ou ou o | Não possui<br>úblicas da áre<br>ira terça-feira<br>solmente, po<br>ção e acompa | ng=pt         | á<br>no<br>e-<br>ões |

.........

Figura 11: tela de cadastro das informações do conselho

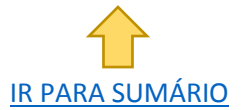

### COMO EDITAR AS INFORMAÇÕES BÁSICAS DE UM CONSELHO?

1 - Clique na guia "administração" e na opção "conselhos"; Administração > Conselhos

2 - Localize o conselho;

. . . . . . . . . .

- 3 Clique no botão "editar" ; 🛛 🖉
- 4 Atualize as informações desejadas e clique em "salvar". Salvar

### COMO CADASTRAR MEMBROS EM UM CONSELHO?

1 - Clique na guia "administração" e, em seguida, na opção "conselhos"; Administração > Conselhos

+

- 2 Localize o conselho;
- 3 Clique no botão "adicionar" ;

Será exibida uma tela com duas partes [figura 12]:

- na parte superior, estão as informações básicas cadastradas para o conselho;
- na parte inferior, estão os campos para cadastro de membros conselheiros.

4 - Na parte inferior, "novo membro", insira as informações de cada conselheiro e clique em "salvar".

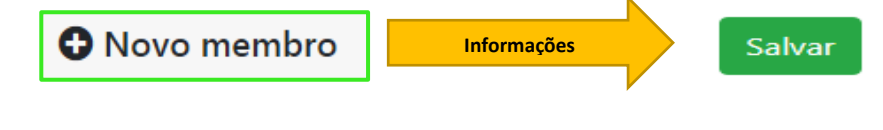

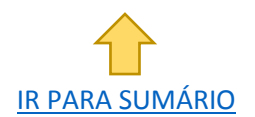

| ONSELHOS                                                                                                    | 206                                                                                                    |                                                                                                    |                                                              |                                                                                                    | Adm                                                                                                    | ninistração 🔻 Minha conta                                                                                                    |
|----------------------------------------------------------------------------------------------------|----------------------------------------------------------------------------------------------------|----------------------------------------------------------------------------------------------------|--------------------------------------------------------------|----------------------------------------------------------------------------------------------------|----------------------------------------------------------------------------------------------------|----------------------------------------------------------------------------------------------------|
| 206                                                                                                    | 200                                                                                                    |                                                                                                    |                                                              |                                                                                                    |                                                                                                    |                                                                                                    |
| 🗭 Editar 🕒 Agenda 🕻                                                                                                    | Ata de reunião                                                                                                    |                                                                                                    |                                                              |                                                                                                    |                                                                                                    |                                                                                                    |
| Conselho de Teste<br>Secretaria de Teste<br>Presidente: Presidente Test<br>Secretária(o) Executiva(o)/C<br>Decreto: 12345/1900<br>Número de membros: 4<br>Número de membros cadas<br>O Conselho de Teste possui<br>subordinado administratival<br>representantes do governo<br>endereço de funcionamento<br>mail. Além deste site, você t<br>sobre a política pública de to | eral: Apoio Teste<br>trados: 0<br>natureza consultiva e<br>nente à Secretaria de<br>da sociedade. Suas e<br>informado abaixo. A<br>ambém pode acompa<br>este. Seja bem-vindo! | e deliberativa e fo<br>e Teste - SETEST<br>reuniões ordinári<br>população em g<br>inhar nossas ativi | oi criado<br>IE. Sua c<br>as são pi<br>jeral pod<br>dades pe | no intuito de elaborar<br>omposição é paritária<br>iblicas e mensais, oco<br>e entrar em contato d<br>las nossas redes socia | e fiscalizar as políticas<br>a, ou seja, possui a me<br>rrendo sempre na prime<br>iretamente conosco pe<br>is, Participe da elaboraç | públicas da área de teste.<br>Isma quantidade de mem<br>eira terça-feira de cada mê<br>soalmente, por telefone c<br>ção e acompanhe as discus |
| Cidade Administrativa<br>(31) 8888-8888<br>conselhoteste@teste.com.br<br>Horário de funcionamento: (<br>fhttps://pt-br.facebook.com                                                                                                    | )9:00 até 17:00<br>m/                                                                                                    | instagram.com/?l                                                                                     | hl=pt-br                                                     | ♥ https://twitter.co                                                                                                    | m/login?lang=pt                                                                                                    |                                                                                                    |
| Novo membro                                                                                                    |                                                                                                    |                                                                                                    |                                                              |                                                                                                    |                                                                                                    |                                                                                                    |
| Nome *                                                                                                    |                                                                                                    |                                                                                                    |                                                              |                                                                                                    | Origem *                                                                                                    | Função *                                                                                                    |
|                                                                                                    |                                                                                                    |                                                                                                    |                                                              |                                                                                                    |                                                                                                    | S O litular<br>O Suplente                                                                                                    |
| Representação *                                                                                                    |                                                                                                    |                                                                                                    |                                                              | Nome da entidade                                                                                                    | que representa *                                                                                                    |                                                                                                    |
| SELECIONE                                                                                                    |                                                                                                    |                                                                                                    | *                                                            |                                                                                                    |                                                                                                    |                                                                                                    |
| Data de início *                                                                                                    |                                                                                                    | Data de térmir                                                                                       | no *                                                         |                                                                                                    | Status *                                                                                                    |                                                                                                    |
| iii ×                                                                                                    |                                                                                                    | ä×                                                                                                   |                                                              |                                                                                                    | SELECIONE                                                                                                    |                                                                                                    |
| Ato de nomeação *                                                                                                    |                                                                                                    |                                                                                                    |                                                              | Link da nomeação                                                                                                    |                                                                                                    |                                                                                                    |
|                                                                                                    |                                                                                                    |                                                                                                    |                                                              |                                                                                                    |                                                                                                    |                                                                                                    |
| Arguivo Existente 😯                                                                                                    |                                                                                                    |                                                                                                    |                                                              |                                                                                                    |                                                                                                    |                                                                                                    |
| Auditor_Gerais_MP_Itin                                                                                                    | erante_divulgacao                                                                                                    |                                                                                                    |                                                              |                                                                                                    |                                                                                                    |                                                                                                    |
| Escolher arquivo Nenhum                                                                                                    | arquivo selecionado                                                                                                    |                                                                                                    |                                                              |                                                                                                    |                                                                                                    | Desmarcar to                                                                                                    |
| Salvar Cancelar                                                                                                    |                                                                                                    |                                                                                                    |                                                              |                                                                                                    |                                                                                                    |                                                                                                    |

..........

Figura 12: tela para cadastro de membros conselheiros

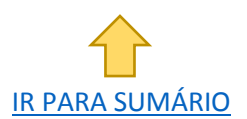

### QUAIS AS INFORMAÇÕES NECESSÁRIAS PARA CADASTRO DE UM MEMBRO DO CONSELHO?

. . . . . . . . . .

Para cadastrar os membros do conselho, o usuário deverá preencher os seguintes campos obrigatórios:

- Nome: inserir o nome completo do membro do conselho;
- Origem: informar se o membro do conselho é representante do "Poder Público" ou da "Sociedade". Em casos de conselhos que possuam, além de representantes do Poder Público, representantes de prestadores de serviço, profissionais de saúde e usuários – como é o caso do Conselho de Saúde – estas três últimas categorias deverão ser classificadas quanto a origem como "Sociedade".
- Função: informar se o membro do conselho é o "Titular" da vaga no conselho ou se é "Suplente";
- Representação: selecionar o tipo de representação do conselheiro dentre as opções genéricas apresentadas;
- Nome da entidade que representa: detalhar o nome da instituição que representa;
- Data de início: informar data de início do mandato do membro no conselho;
- Data de término: informar data de término do mandato do membro no conselho;
- Status: escolher entre as opções "Ativo" ou "Inativo".

Membros que perderem seus mandatos deverão ser DESATIVADOS, pois não há opção para exclusão de membros já cadastrados.

- Ato de Nomeação: informar qual foi o ato de nomeação do membro do conselho. Exemplo: portaria, designação, etc.;
- Link da nomeação: informar o link da publicação da nomeação do membro do conselho, caso houver (o link deve ser colado, "control C + control V").

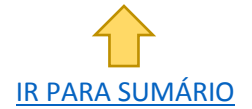

 Arquivo existente: inserir arquivo que contenha o ato de nomeação do membro do conselho, caso não haja o link da publicação. Os arquivos carregados ficarão disponíveis para cadastros futuros.

Os campos "link da nomeação" e "arquivo existente" são excludentes. Ao preencher um deles o outro ficará desabilitado.

### COMO EDITAR UM MEMBRO CADASTRADO?

. . . . . . . . . .

1 - No menu superior, clique na guia "administração" e na opção "membros", conforme figura 13.

Administração > Membros

| CON   | ISELHOS                           |               |         |                   |        | Administração V Minha conta V                                                                                                    |
|-------|-----------------------------------|---------------|---------|-------------------|--------|----------------------------------------------------------------------------------------------------|
|       |                                   |               |         |                   |        | Conselhos<br>Agendas, Pautas e Atas de Reunião                                                                                                    |
| Pá    | gina Inicial / Membros            |               |         |                   |        | Membros                                                                                                    |
| NЛ    | embros                            |               |         |                   |        |                                                                                                    |
| Exibi | ndo <b>1-2</b> de <b>2</b> itens. |               |         |                   |        | ▼ Z Exportar ▼                                                                                                    |
| #     | Nome                              | Origem        | Função  | Conselho          | Status |                                                                                                    |
|       |                                   | TODO: •       | TODC 🔻  |                   | TODC 🔻 | ↓                                                                                                    |
| 1     | Membro Teste 1                    | Poder Público | Titular | Conselho de Teste | Ativo  | <ul><li>Image: Contract of the second second</li></ul> |
| 2     | José Silva                        | Sociedade     | Titular | Conselho de Teste | Ativo  | <ul> <li>Image: Construction</li> <li>Image: Construction</li> <li>Image: Construction&lt;</li></ul>                                                                                                    |

Figura 13: adminstração de membros

Será apresentada a listagem de membros cadastrados no sistema.

2 - Localize o membro a ser editado (para isso, pode-se utilizar os filtros)

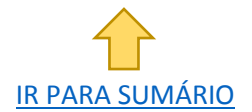

| <br>                 | •                                      |                        |                             |              |         |        |
|----------------------|----------------------------------------|------------------------|-----------------------------|--------------|---------|--------|
|                      | Exibindo <b>1-2</b> de <b>2</b> itens. |                        |                             |              |         | _      |
|                      | # Nome                                 | Origem                 | Função                      | Conselho     | Status  |        |
|                      |                                        | TODO: •                | TODC 🔻                      |              | TODC 🔻  |        |
| 3 - Cliq<br>4 - Atuc | ue no botão "e<br>alize as informa     | ditar" ;<br>ções desej | <mark>ෂ</mark><br>adas e cl | ique em "sal | var". s | alvar  |
| FORMA                | ALTERNATIVA:                           |                        |                             |              |         |        |
| 1 - Loco             | alize o membro                         | a ser edito            | obc                         |              |         |        |
| 2 - Cliq             | ue no botão "vi                        | isualizar";            | •                           |              |         |        |
| Serão<br>conselh     | apresentadas<br>neiro em um quo        | as infor<br>adro;      | mações                      | cadastrada   | s do m  | iembro |
| 3 - Cliq             | ue no botão "e                         | ditar" 🔽               | Editar (aci                 | ima do quad  | ro);    |        |
| 4 - Atuc             | alize as informa                       | ções desej             | adas e cl                   | ique em "sal | var". s | alvar  |

25

### COMO DESATIVAR UM MEMBRO CADASTRADO?

1 - Clique na guia "administração" e na opção "membros"; Administração > Membros

2 - Localize o membro a ser desativado;

3 - Clique no botão "desativar" ;

Membros que perderem seus mandatos deverão ser DESATIVADOS, pois não há opção para exclusão de membros já cadastrados. O sistema encaminhará e-mails automáticos ao usuário informando sobre o fim dos mandatos dos membros.

🗷 Desativar

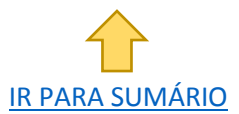

### COMO CADASTRAR A AGENDA E PAUTAS DE REUNIÕES DO CONSELHO?

1 - Clique na guia "administração" e na opção "conselhos";
 Administração > Conselhos

2 - Localize o conselho;

. . . . . . . . . .

3 - Clique no botão "adicionar" ; 🕂

Será exibida a tela da figura 12:

Na parte superior, acima das informações básicas, estão os botões destacados na figura 14;

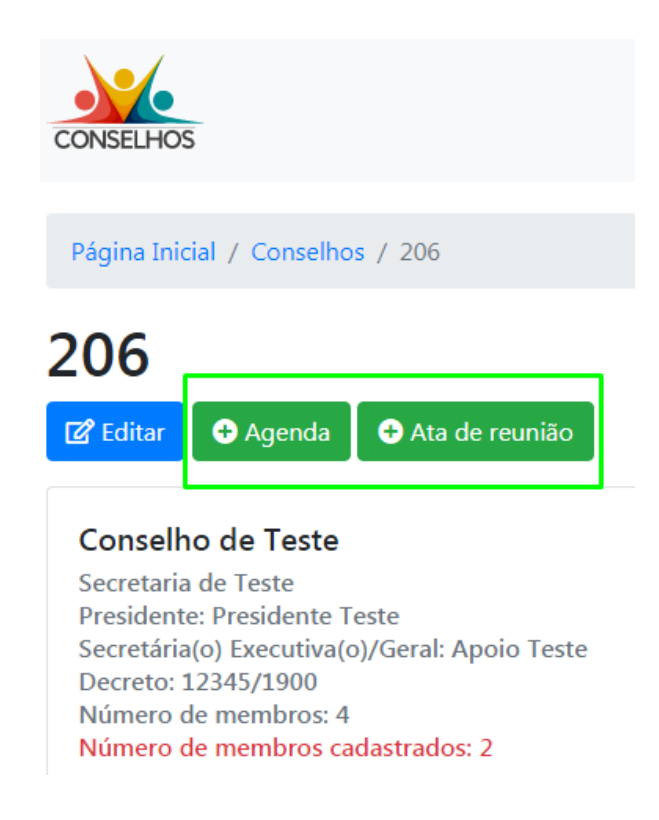

Figura 14: botões para cadastro de agenda e atas

4 - Clique no botão "agenda";

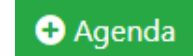

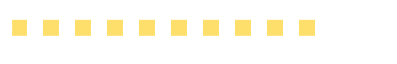

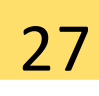

Será exibida a tela para cadastro de agenda e pauta (figura 15);

| Agenda e Pauta ×  |
|-------------------|
| Data *            |
| Endereço *        |
| Pauta *           |
|                   |
|                   |
|                   |
|                   |
| POWERED BY TINY 🖌 |
| Salvar            |

Figura 15: tela para cadastro de agenda e pauta

5 - Cadastre as informações e clique em "salvar". Salvar

### QUAIS AS INFORMAÇÕES NECESSÁRIAS PARA CADASTRO DE AGENDA?

• Data: inserir data e horário em que a reunião ocorrerá;

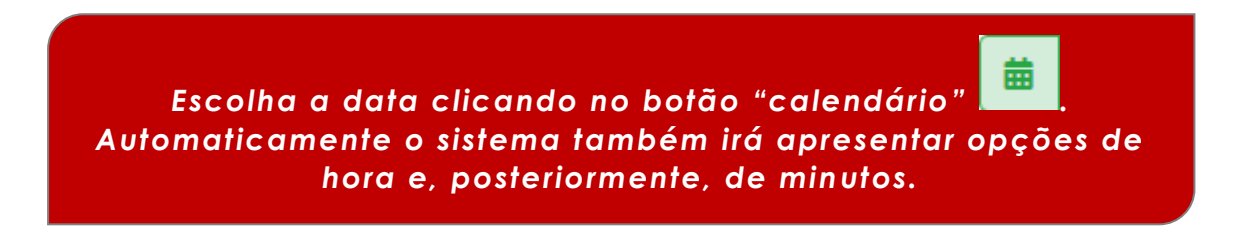

 Endereço: informar o endereço em que será realizada a reunião do conselho;

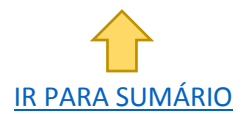

 Pauta: informar a pauta da reunião; o assunto que será discutido na reunião do conselho.

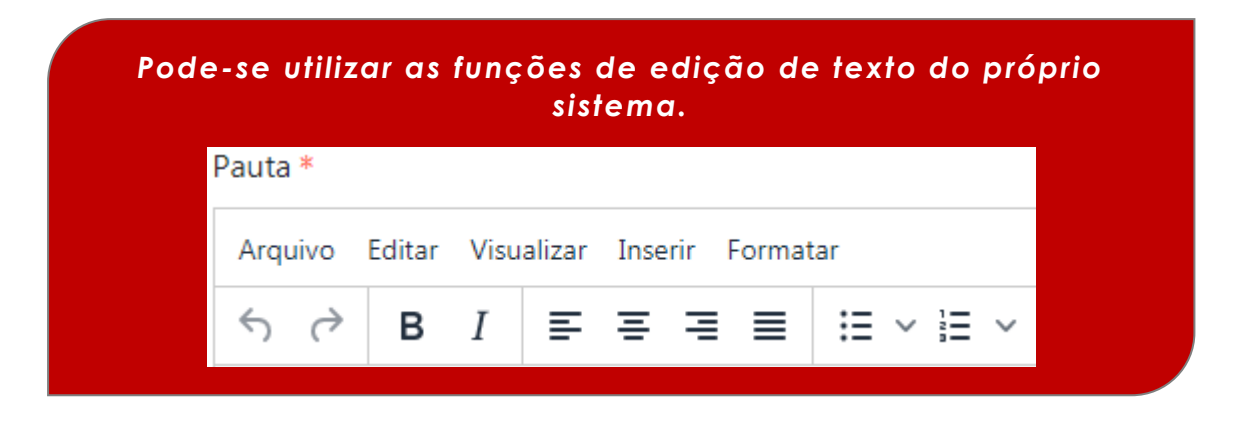

### COMO CADASTRAR AS ATAS DE REUNIÃO NO SISTEMA?

O sistema permite o cadastro de atas por dois caminhos diferentes.

### CAMINHO 1

. . . . . . . . . .

1 - No menu superior, clique na guia "administração" e na opção "agendas, pautas e atas de reunião", conforme figura 16.

Administração > Agendas, Pautas e Atas de Reunião

IR PARA SUMÁRIO

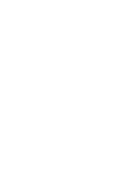

| CONSELHOS |                                                    |                   | Administração 🔻 Minha conta 👻 🂡 |                                   |  |
|-----------|----------------------------------------------------|-------------------|---------------------------------|-----------------------------------|--|
|           |                                                    |                   |                                 | Agendas, Pautas e Atas de Reunião |  |
| Pagir     | Página Inicial / Agendas, Pautas e Atas de Reunião |                   |                                 | Membros                           |  |
| Ag        | endas, Pautas e Atas de                            |                   | ▼ Z <sup>#</sup> Exportar ▼     |                                   |  |
| #         | Data                                               | Conselho          |                                 |                                   |  |
|           | iiii ×                                             |                   |                                 |                                   |  |
| 1         | 03/12/2019 14:00                                   | Conselho de Teste | + 🛛                             | • Ata de reunião                  |  |
| 2         | 04/02/2020 14:00                                   | Conselho de Teste | + 🗹                             | Ata de reunião                    |  |

Figura 16: administração de agendas, pautas e atas de reunião

🕂 Ata de reunião

- 2 Localize o conselho e a data da reunião;
- 3 Clique no botão "ata de reunião";

..........

Será exibida a tela de cadastro de ata de reunião (figura 17);

4 - Cadastre as informações e clique em "salvar"; Salvar

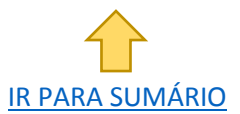

| Ata de reunião                                             | ×                 |
|------------------------------------------------------------|-------------------|
| Data * 04/02/2020 14:00                                    | Tipo *            |
| Nome do documento *                                        |                   |
| Ata <b>*</b><br>Arquivo Editar Visualizar Inserir Formatar |                   |
| <u> か                                   </u>               | - × i= ×          |
|                                                            |                   |
|                                                            | POWERED BY TINY 🖌 |
| Escolher arquivo Nenhum arquivo selecionad                 | do                |

Figura 17: tela de cadastro de ata de reunião

Dica: Clique no botão "adicionar" tanbém estará disponível (figura 18).

| CONSELHOS                    |                                                                                                    | Administração 🔻 | Minha conta 🔻 | r 🏺 |
|------------------------------|----------------------------------------------------------------------------------------------------|-----------------|---------------|-----|
| Página Inicial / Agendas, Pa | utas e Atas de Reunião / 32                                                                                                    |                 |               |     |
| 32                           | io                                                                                                    |                 |               |     |
| ID                           | 32                                                                                                    |                 |               |     |
| Data                         | 03/12/2019 14:00                                                                                                    |                 |               |     |
| Endereço                     | Cidade Administrativa                                                                                                    |                 |               |     |
| Pauta                        | a. aprovação da ata anterior;<br>b. discussão sobre os resultados anuais alcançados pelo programa estadual de teste<br>c. votação da prestação anual de contas do programa estadual de teste;<br>d. encerramento; | e;              |               |     |
| Conselho                     | Conselho de Teste                                                                                                    |                 |               |     |

Reunião ainda não cadastrada.

..........

Figura 18: tela de visualização de pauta

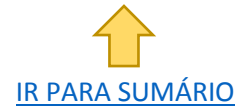

. . . . . . . . . .

 Siga as instruções da página 26 sobre <u>"COMO CADASTRAR A</u> <u>AGENDA E PAUTAS DE REUNIÕES DO CONSELHO?"</u> até chegar ao ponto no qual é exibida a figura 14;

🕂 Ata de reunião

Salvar

2 - Clique no botão "ata de reunião";

Será exibida a tela da figura 17;

3 - Cadastre as informações e clique em "salvar";

### QUAIS AS INFORMAÇÕES NECESSÁRIAS PARA CADASTRO DE ATA DE REUNIÃO?

• Data: Data e horário da reunião previamente cadastrados em "agenda".

A data da reunião inserida em "Ata da reunião" deverá ser a mesma inserida em "Agenda", uma vez que estas informações são complementares.

- Tipo de reunião: informar se a reunião cadastrada é do tipo "Ordinária",
   "Extraordinária" ou "Outras" (referente a outro tipo de reunião);
- Nome do documento: informar nome do arquivo de ata que será exibido ao cidadão, por exemplo "ata\_reuniao\_ddmmaaaa";
- Ata: espaço para inserir o resumo da ata. Este é um resumo que será exibido na consulta pelo cidadão. O sistema exige que o usuário carregue o arquivo com a ata completa para além deste resumo. Caso o arquivo não seja incluído (carregado), o sistema emitirá e-mails automáticos após 5 dias da reunião solicitando esta inclusão.

É obrigatório que o usuário carregue o arquivo de ata completa no sistema além do resumo. Para isso, clique no botão "escolher arquivo". Escolher arquivo

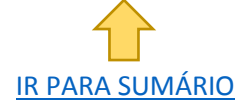

### COMO EDITAR/ATUALIZAR INFORMAÇÕES DE AGENDA E PAUTAS DE REUNIÃO?

 1 - Clique na guia "administração" e na opção "agendas, pautas e atas de reunião";

Administração > Agendas, Pautas e Atas de Reunião

2 - Localize o conselho e a data da reunião;

3 - Clique no botão "editar" ;

. . . . . . . . . .

4 - Atualize as informações desejadas e clique em "salvar".

Ľ

### COMO EDITAR/ATUALIZAR INFORMAÇÕES DE ATA DE REUNIÃO?

 1 - Clique na guia "administração" e na opção "agendas, pautas e atas de reunião";

Administração > Agendas, Pautas e Atas de Reunião

2 - Localize o conselho e a data da reunião;

3 - Clique no botão "adicionar" ;

Será exibida a tela da figura 19;

4 - Na parte inferior desta tela, clique no botão "editar ata";

5 - Atualize as informações desejadas e clique em "salvar". Salvar

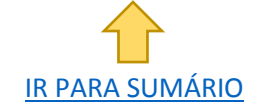

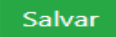

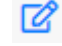

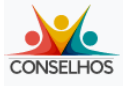

. . . . . . . . . .

#### Página Inicial / Agendas, Pautas e Atas de Reunião / 32

#### 32

#### ピ Editar

| ID       | 32                                                                                                    |
|----------|----------------------------------------------------------------------------------------------------|
| Data     | 03/12/2019 14:00                                                                                                    |
| Endereço | Cidade Administrativa                                                                                                    |
| Pauta    | a. aprovação da ata anterior;<br>b. discussão sobre os resultados anuais alcançados pelo programa estadual de teste;<br>c. votação da prestação anual de contas do programa estadual de teste;<br>d. encerramento; |
| Conselho | Conselho de Teste                                                                                                    |

#### ata\_reuniao\_03122019

Ordinária

#### a. aprovação da ata anterior;

Ata aprovada.

#### b. discussão sobre os resultados anuais alcançados pelo programa estadual de teste;

O plenário entendeu que apesar de alcançar as metas estabelecidas para o período, o programa estadual de teste precisa de aprimoramentos. O primeiro ponto levantado, pela conselheira AAA, diz respeito à descentralização territorial, visando maior abrangência em regiões pobres do Estado...

#### c. votação da prestação anual de contas do programa estadual de teste;

Tendo em vista o relatório anual encaminhado pela SETESTE, o conselheiro XXX, presidente deste conselho, emitiu entendimento pela aprovação da prestação de contas anual do programa estadual de teste, sendo acompanhado em inteiro teor pelos conselheiros YYY, MMM, ZZZ e parcialmente pela conselheira AAA...

#### d. encerramento;

O presidente encerrou os trabalhos para o ano de 2019, citando os desafios para o ano de 2020.

Nada mais a relatar, os presentes assinam a presente ata.

| XXX, presidente  |
|------------------|
| YYY, conselheiro |
| MMM, conselheiro |
| AAA, conselheira |
| ZZZ, conselheiro |
|                  |

Figura 19: tela com informações de pauta e ata

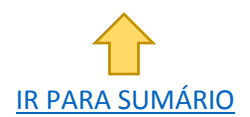

### COMO EXPORTAR PLANILHAS?

. . . . . . . . . .

Os usuários do sistema podem exportar as informações cadastradas no formato de planilhas eletrônicas.

Esta função ocorre pelo botão "exportar",

Exportar

localizado sempre

acima e à direita da descrição de campos, conforme exemplo da figura 20.

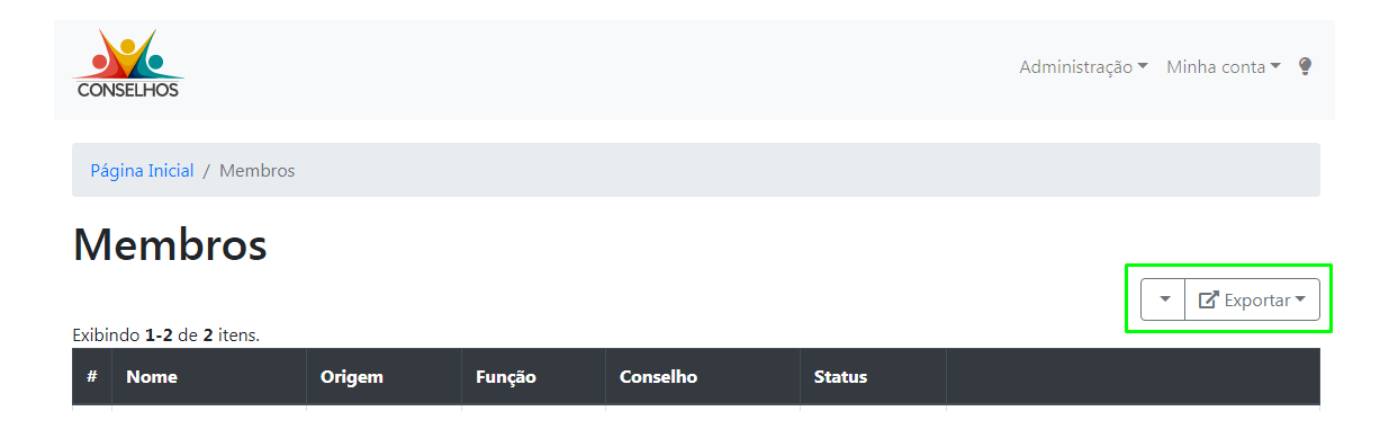

Figura 20: botão exportar

A seta à esquerda do botão "exportar" permite que o usuário escolha de quais campos deseja extrair informações para a planilha a ser exportada [figura 21].

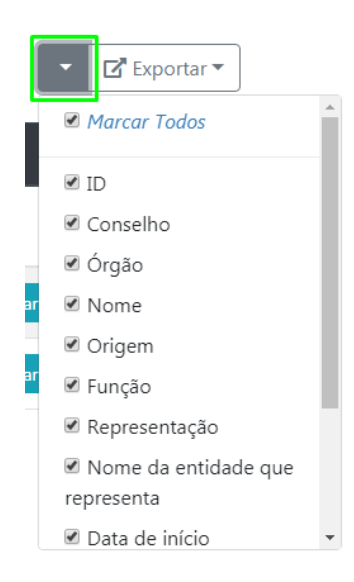

Figura 21: opções de campos para exportação

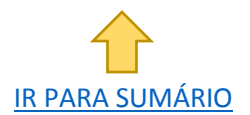

# INSTRUÇÕES DE USO PARA PERFIL ADMINISTRADOR INTERMEDIÁRIO

-----

O usuário de Perfil Adminstrador Intermediário possui acesso às mesmas funcionalidades do usuário de Perfil Respondente, acrescidas, neste caso, da opção "usuários" na guia "administração" do menu superior, conforme figura 22.

| CON   | ISELHOS                           |                                       |           | -                              | Administração 🔻 Minha conta 👻 🌻              |
|-------|-----------------------------------|---------------------------------------|-----------|--------------------------------|----------------------------------------------|
| Pá    | gina Inicial / Usuários           |                                       |           |                                | Agendas, Pautas e Atas de Reunião<br>Membros |
| U     | suários                           | Usuários                              |           |                                |                                              |
| Ð     | Cadastrar                         |                                       |           |                                |                                              |
| Exibi | ndo <b>1-2</b> de <b>2</b> itens. |                                       |           |                                |                                              |
| #     | Nome                              | Email                                 | Status    | Perfil                         |                                              |
|       | Q                                 | ٩                                     | TODOS - 🔻 | TODOS *                        |                                              |
| 1     | Intermediario Teste               | en la seine la seine la cge.mg.gov.br | ۴         | Administrador<br>Intermediário | 0                                            |
| 2     | respondente teste                 | @cge.mg.gov.br                        | °,        | Respondente                    | <ul> <li>Desativar</li> </ul>                |

Figura 22: administração de usuários

As funcionalidades que essa opção fornece são cadastrar, visualizar, editar, ativar e desativar usuários de mesma hierarquia (administrador intermediário) ou inferior (respondente).

### COMO CADASTRAR USUÁRIOS?

1 - No menu superior, clique na guia "administração" e na opção "usuários", conforme figura 22.

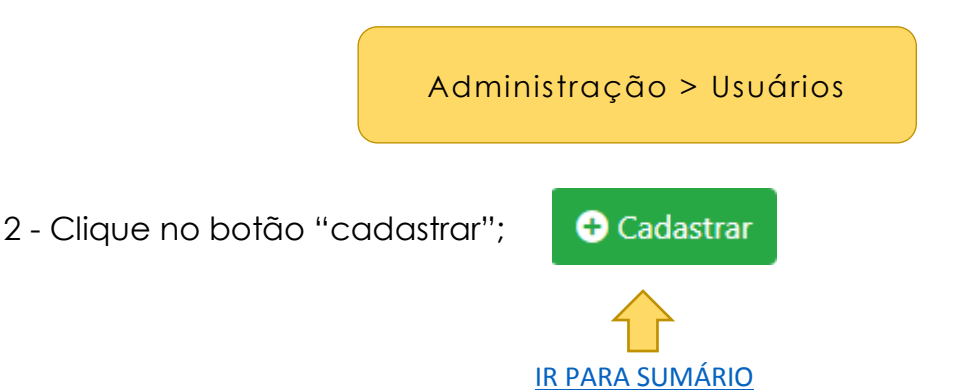

Será exibida a tela da figura 23;

........

3 - Cadastre as informações solicitadas e clique em "salvar". Salvar

| CONSELHOS                       |                  |           | Administração ▼ Minha conta ▼ | ę |
|---------------------------------|------------------|-----------|-------------------------------|---|
| Página Inicial / Usuários / Cad | astrar Usuário   |           |                               |   |
| Cadastrar Usu                   | uário            |           |                               |   |
| Nome *                          |                  | Email *   |                               |   |
|                                 |                  |           |                               |   |
| Login *                         |                  | Perfil *  |                               |   |
|                                 |                  | SELECIONE |                               | • |
| Senha *                         | Repita a senha * |           | Status *                      |   |
|                                 |                  |           | SELECIONE                     | • |
| Órgão                           |                  | Conselhos |                               |   |
| SELECIONE                       | v                |           |                               |   |
| Salvar Cancelar                 |                  |           |                               |   |

Figura 23: tela de cadastro de usuário

### QUAIS AS INFORMAÇÕES NECESSÁRIAS PARA CADASTRO DE USUÁRIO?

- Nome: inserir o nome completo do usuário;
- E-mail: inserir o endereço de e-mail do usuário (será utilizado pelo sistema para mensagens automáticas);
- Login: inserir código a ser utilizado para acesso ao sistema (sugestão: nome.sobrenome);
- Perfil: selecionar entre as opções "administrador intermediário" ou "respondente";
- Senha: senha inicial para acesso ao sistema (orientar que o usuário a altere após o primeiro acesso; veja <u>"COMO ATUALIZAR INFORMAÇÕES DE PERFIL E</u> <u>TROCAR SENHA"</u>, página 10);

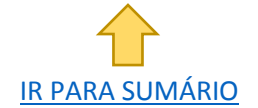

 Status: selecionar entre as opções "ativo", "inativo" ou "aguardando validação";

Somente usuários ativos podem acessar o sistema.

- Órgão: selecionar o órgão de vinculação do usuário. Será o mesmo do administrador intermediário, a menos que este esteja vinculado a mais de um órgão;
- Conselhos: selecione o(s) conselho(s) que ficará(ão) sob responsabilidade do usuário;

### COMO VISUALIZAR AS INFORMAÇÕES DE CADASTRO DE USUÁRIO?

1 - Clique na guia "administração" e na opção "usuários";

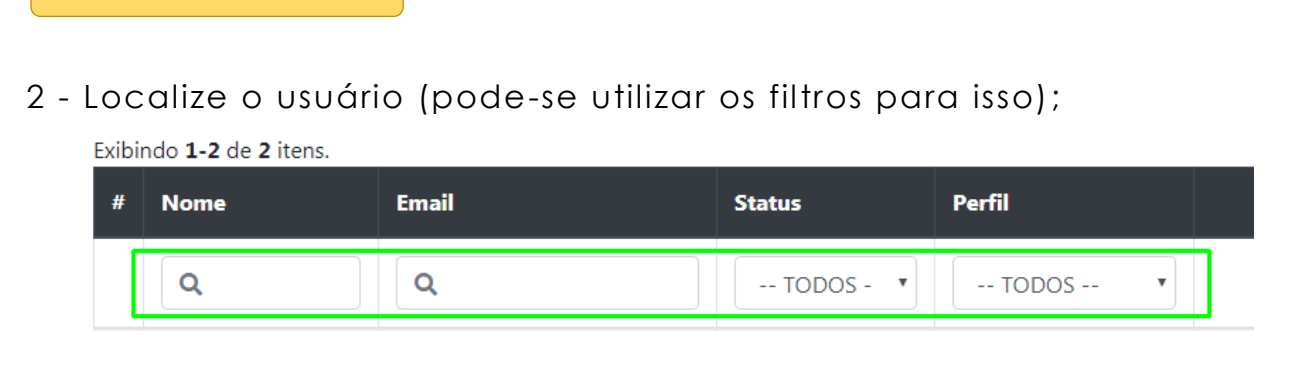

 $\odot$ 

3 - Clique no botão "visualizar" ;

Será exibida a tela da figura 24;

Administração > Usuários

.......

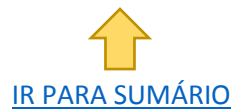

| CONSELHOS                   |                             | Administração 🔻 | Minha conta 🔻 | Ģ |
|-----------------------------|-----------------------------|-----------------|---------------|---|
| Página Inicial / Usuários / | 52                          |                 |               |   |
| 52<br>C <sup>2</sup> Editar |                             |                 |               |   |
| ID                          | 52                          |                 |               |   |
| Nome                        | Intermediario Teste         |                 |               |   |
| Email                       | ©cge.mg.gov.br              |                 |               |   |
| Login                       | intermediario.teste         |                 |               |   |
| Perfil                      | Administrador Intermediário |                 |               |   |
| Status                      | Ativo                       |                 |               |   |
| Data do cadastro            | 17/07/2019 11:13            |                 |               |   |
| Perfil                      | Administrador Intermediário |                 |               |   |
| Conselhos                   | Conselho de Teste           |                 |               |   |

Figura 24: visualizar cadastro de usuário

### COMO EDITAR/ATUALIZAR AS INFORMAÇÕES DE CADASTRO DE USUÁRIO?

Ľ

1 - Clique na guia "administração" e na opção "usuários";

Administração > Usuários

. . . . . . . . . .

- 2 Localize o usuário (pode-se utilizar os filtros para isso);
- 3 Clique no botão "editar" ;
- 4 Atualize/edite as informações e clique em "salvar";

#### CAMINHO ALTERNATIVO:

1 - Siga as instruções para <u>visualizar as informações de cadastro de usuário</u> e clique no botão "editar", **Editar** destacado na figura 24.

Salvar

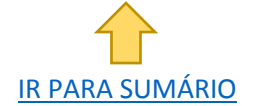

Utilize estas instruções para recuperar manualmente login e senha de outros usuários. Se fizer isso, informe ao usuário os novos dados de acesso.

### COMO ATIVAR/DESATIVAR USUÁRIO?

1 - Clique na guia "administração" e na opção "usuários";

Administração > Usuários

#### CAMINHO 1:

. . . . . . . . . .

DURANTE O CADASTRO OU ATUALIZAÇÃO DE USUÁRIO [FIGURA 23]

PARA ATIVAR: No campo "status", selecione a opção "ativo".

PARA DESATIVAR: No campo "status", selecione a opção "inativo".

#### CAMINHO 2:

#### NA TELA DE ADMINISTRAÇÃO DE USUÁRIOS [FIGURA 22]

#### PARA ATIVAR:

1 - Utilize o filtro do campo "status" e selecione "inativo" ou "aguardando validação";

- 2 Localize o usuário a ser ativado;
- 3 Clique no botão "ativar";

🗹 Ativar

#### PARA DESATIVAR:

- 1 Utilize o filtro do campo "status" e selecione "ativo";
- 2 Localize o usuário a ser desativado;
- 3 Clique no botão "desativar";

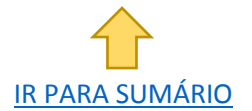

Desativar

# **CONTATO EM CASO DE DÚVIDAS**

Em caso de dúvidas sobre este manual ou sobre o "Portal dos Conselhos", não deixe de entrar em contato com a equipe de suporte pelo sistema de chamados;

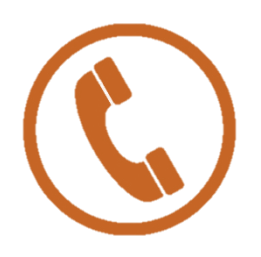

..........

Suporte: http://suporte.setelagoas.mg.gov.br/

Categoria: Portal dos Conselhos Dúvidas/Suporte - Dúvida ou suporte referente ao sistema; Categoria: Portal dos Conselhos Notícias/Capacitações -Solicitações de inserção de notícias ou capacitações no Portal dos Conselhos.

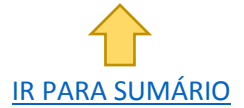